# Podręcznik Użytkownika 360 Księgowość **Faktury zaliczkowe**

W tym krótkim podręczniku dowiesz się jak wystawiać faktury zaliczkowe.

# Spis treści

| Dodanie zaliczki jako artykuł sprzedaży                         | 2 |
|-----------------------------------------------------------------|---|
| Utworzenie konta w planie kona: Faktury zaliczkowe dla klientów | 2 |
| Wystawianie faktury zaliczkowej                                 | 3 |
| Wystawianie faktury końcowej                                    | 3 |

## Dodanie zaliczki jako artykuł sprzedaży

Aby przygotować fakturę zaliczkową, to w pierwszej kolejności musimy dodać nowy artykuł sprzedaży. W tym celu należy przejść do modułu Sprzedaż > Produkty i usługi.

| Kod                      | Nazwa            |                    |         |      |                     |          |  |  |  |  |  |
|--------------------------|------------------|--------------------|---------|------|---------------------|----------|--|--|--|--|--|
| Zaliczka                 | Faktura zaliczko | Faktura zaliczkowa |         |      |                     |          |  |  |  |  |  |
| Rodzaj                   | Aktywny w        |                    |         |      |                     |          |  |  |  |  |  |
| Usługa                   | ▼ Sprzedaż       |                    |         |      |                     |          |  |  |  |  |  |
| Jednostka miary          | Cena sprzedaży   |                    | Rabat % |      | Ostatnia cena zakup | ЭU       |  |  |  |  |  |
|                          | •                | 0,0000000          |         | 0,00 |                     | 0,000000 |  |  |  |  |  |
| Konto sprzedaży          |                  |                    |         |      | VAT                 |          |  |  |  |  |  |
| 20002 - Faktury zaliczko | owe dla klientów |                    |         | •    | 23%                 | ,        |  |  |  |  |  |

W karcie artykułu wybierz:

- Radzaj usługa
- Aktywny w sprzedaż
- Konto sprzedaży 20002 faktury zaliczkowe dla klientów
- VAT 23%

#### Utworzenie konta w planie kona: Faktury zaliczkowe dla klientów

Jeżeli w swoim planie kont nie masz konta na zaliczki otrzymane od klientów (20001) to przejdź do planu kont (Ustawienia > Ustawienia finansów > Plan kont) oraz dodaj je.

| Kod                              | Nazwa                              | Rodzaj konta                                      |
|----------------------------------|------------------------------------|---------------------------------------------------|
| 20002                            | Faktury zaliczkowe dla klientów    | Analityczne 🔻                                     |
| Bilans / Rachunek Wyników        |                                    |                                                   |
| e) zaliczki otrzymane na dostawy | •                                  |                                                   |
| /AT                              | Deklaracja VAT                     | Użyte jako typ płatności                          |
| 23%                              | ▼ Obrót sprzedaży                  | <ul> <li>Nieużywane jako typ płatności</li> </ul> |
| Dział                            | Konto Kosztów                      | Projekt                                           |
| Bez ograniczeń                   | <ul> <li>Bez ograniczeń</li> </ul> | ▼ Bez ograniczeń ▼                                |
| Pokaż na pulpicie                |                                    |                                                   |
| Data deklaracji                  |                                    |                                                   |
| Data dokumentu                   | •                                  |                                                   |

W karcie Szczegóły konta uzupełnij pola w następujący sposób:

- Kod 20002
- Nazwa Faktury zaliczkowe dla klientów
- Rodzaj konta Analityczne
- Bilans / Rachunek wyników e) zaliczki otrzymane na dostawy
- VAT 23%
- Deklaracja VAT Obrót sprzedaży
- Używane jako typ płatności nieużywane jako typ płatności
- Data deklaracji data dokumentu
- Dział, Konto kosztów, Projekt według uznania (Wersja Pro)

## Wystawianie faktury zaliczkowej

Wystaw fakturę zaliczkową w taki sam sposób jak każdą inną fakturę sprzedaży. W kolumnie artykuł wybierz Zaliczka. Ilość 1, cena – wysokość zaliczki bez podatku VAT.

| Klient<br>Firma    | •              | Data wystawienia Ter<br>2017-03-13 | min płatności<br>017-03-20 🏛 | Data sprze<br>2017-03 | edaży Dok<br>8-13 ⊞ F | kument<br>Faktura <b>v</b> |
|--------------------|----------------|------------------------------------|------------------------------|-----------------------|-----------------------|----------------------------|
| Adres              |                | Numer dokumentu<br>1001            |                              | Waluta<br>PLN         |                       | •                          |
| Sprzedaż środkó    | w trwałych     |                                    |                              | 🔲 Kwota z             | z VAT                 |                            |
| Artykuł            | Opis           | llość                              | Miara                        | Ce R K                | K VAT                 | Коп Тур                    |
| Zaliczka 🔻         | Zaliczka       | 1,000                              |                              | 100, 0 1              | 100, 23% 🔻            | 200 <b>9</b> 2 U           |
|                    |                | Nowy wie                           | rsz                          |                       |                       |                            |
| Płatność natychmia | astowa         |                                    |                              | Kwota ne              | etto                  | 100,00                     |
|                    | •              |                                    |                              | Kwota VA              | AT                    | 23,00                      |
| Kwota              | Data płatności |                                    |                              | Zaokrągle             | enie O                | • 0,00                     |
| 0,00               | ₩              |                                    |                              | Suma                  |                       | 123,00                     |
| Dodatkowe info     | rmacje Kopiuj  | Utwórz korektę                     | Zap                          | oisz Za               | apisz i dodaj         | Anuluj                     |

## Wystawianie faktury końcowej

Jeżeli faktura zaliczkowa została otrzymana, wprowadź ją w module Płatności > Transakcje. Dodaj nową płatność, wybierz rodzaj transakcji: Rozliczenia z klientami oraz zaznacz fakturę haczykiem w kolumnie Wybierz.

|                         |      |                             |   | Saldo     |            |        |        |          |        |        |
|-------------------------|------|-----------------------------|---|-----------|------------|--------|--------|----------|--------|--------|
| lank                    |      |                             |   |           |            |        |        |          |        | 123,00 |
| todzaj transakcji       |      | Data                        |   | Numer dok | umentu     |        | Waluta |          |        |        |
| Rozrachunki z klientami | •    | 2017-03-13                  | ₿ |           |            |        | PLN    |          |        |        |
| lienci                  |      |                             |   |           |            |        |        |          |        |        |
| Firma                   |      | •                           |   |           |            |        |        |          |        |        |
| Klient / Dostawca       | Opis |                             |   | Termin pł | Do zapłaty | Kwot   | a      | Wy       | Waluta |        |
| Firma                   | Num  | er faktury 1001 (2017-03-13 | ) | 2017-03-2 | (          | D,00   | 123,00 |          | PLN    |        |
| rzedpłata               |      |                             |   |           |            |        |        |          |        |        |
| Przedpłata              |      |                             |   |           |            |        |        |          |        | 0,00   |
|                         |      |                             |   | Kwota     |            |        |        |          |        | 123,00 |
|                         |      |                             |   |           |            | Zapisz | Zapi   | sz i dod | ai     | Anului |

Jeżeli dobra lub usługi staną się dostępne dla klienta, to przygotuj nową fakturę sprzedaży. W pierwszym wierszu wprowadź sprzedawany towar lub usługę. W kolejnym wierszu wybierz artykuł Zaliczka, ale w ilości wpisz -1 (minus jeden) oraz w kolumnie cena wartość zaliczki bez VAT.

| Klient         |                    |        | Data wys | tawienia  |            | Termin płat | ności       | Data sprzedaży | Dokument                     |             |   |     |            |          |
|----------------|--------------------|--------|----------|-----------|------------|-------------|-------------|----------------|------------------------------|-------------|---|-----|------------|----------|
| Firma          |                    |        |          | 2017-04   | 2017-04-03 |             | 2017-04-10  |                | 2017-04-03                   | Faktura     |   |     |            | ٠        |
| Adres          |                    |        | Numer d  | okument   | tu         |             |             | Waluta         | Waluta                       |             |   |     |            |          |
|                |                    |        |          | 2532      |            |             |             |                | PLN                          |             |   |     |            |          |
|                |                    |        |          |           |            |             |             |                | Dział                        | Projekt     |   |     |            |          |
| Sprzedaż śr    | odków trwałych     |        |          |           |            |             |             |                | Kwota z VAT                  |             |   |     |            |          |
| Artykuł        | Opis               | Ilość  | Miara    | Cena      | Dział      | Raba        | Kwota netto | VAT            | Konto                        |             | К | Ρ   |            | Ţ        |
| TOW 23%        | Sprzedaż towarów   | 1,000  |          | 100,00    | 100,00     |             | 100,00 23%  |                | 70123 - Sprzedaż - VAT 23%   |             |   |     |            | Ρ        |
| Zaliczka       | Zaliczka           | -1,000 |          | 100,00    |            | 0,00        | -100,00     | 23%            | 20002 - Faktury zaliczkowe d | la klientów |   |     |            | U        |
| Płatność natyc | hmiastowa          |        |          |           |            |             |             |                | Kwota netto<br>Kwota VAT     |             |   |     | 0,(<br>0,( | 00<br>00 |
| Kwota          | ota Data płatności |        |          |           |            |             |             | Zaokrąglenie 0 | •                            |             |   | 0,0 | 00         |          |
| 0,00           |                    |        |          |           |            |             |             | Suma           |                              |             |   | 0,0 | 00         |          |
| Dodatkowe      | e informacje K     | opiuj  | Utwór    | z korektę |            |             |             |                |                              |             |   |     |            |          |